## 인증서등록

## 사용자 등록

인증서를 등록하기 위해서는 최초 아이디 로그인이 필요합니다.

사용자 등록 매뉴얼을 참조하여 사용자 등록 후 아래 절차에 따라 인증서를 등록합니 다.(사용자 등록 요청 후 승인 필요)

## GPKI 인증서 등록

1. 로그인 페이지에서 아이디와 패스워드로 로그인 합니다.

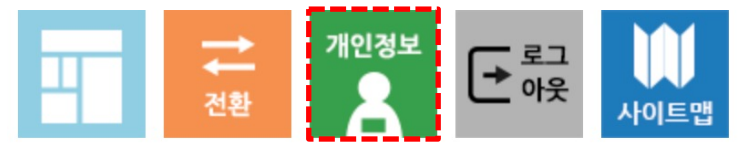

2. 우측 상단의 개인정보 메뉴를 선택 합니다.

| ★ 사용자 ID | ★ 이름 | ★ 비밀번호 | ★ 비빌번호 확인 | ★ 전화번호      |  |  |
|----------|------|--------|-----------|-------------|--|--|
| ymh      | 관리자  |        |           | 01087913909 |  |  |
| * 소속     |      | ★ 근무기관 |           | ★ 인증서       |  |  |
|          |      | 유지보수업체 |           | 등록/변경       |  |  |
|          |      |        |           |             |  |  |

3. 인증서 항목의 등록/변경 버튼을 클릭 합니다.

| 인증서 선택창                                                   |      |  |  |  |  |  |
|-----------------------------------------------------------|------|--|--|--|--|--|
| S 행정안전부                                                   | 1111 |  |  |  |  |  |
|                                                           |      |  |  |  |  |  |
| 상태 소유자명 만료일 구분 발급기관                                       |      |  |  |  |  |  |
|                                                           | ^    |  |  |  |  |  |
|                                                           |      |  |  |  |  |  |
|                                                           | ~    |  |  |  |  |  |
| 인증서가 없을 경우 '찾아보기' 버튼을 클릭하세요.<br>· <b>찾아보기</b><br>인증서 비밀번호 |      |  |  |  |  |  |
| 확인 취소 보기                                                  |      |  |  |  |  |  |
| ver 1.1                                                   | .2.6 |  |  |  |  |  |

4. 인증서 선택창 팝업에서 인증서 선택 후 비밀번호를 입력하여 등록합니다.